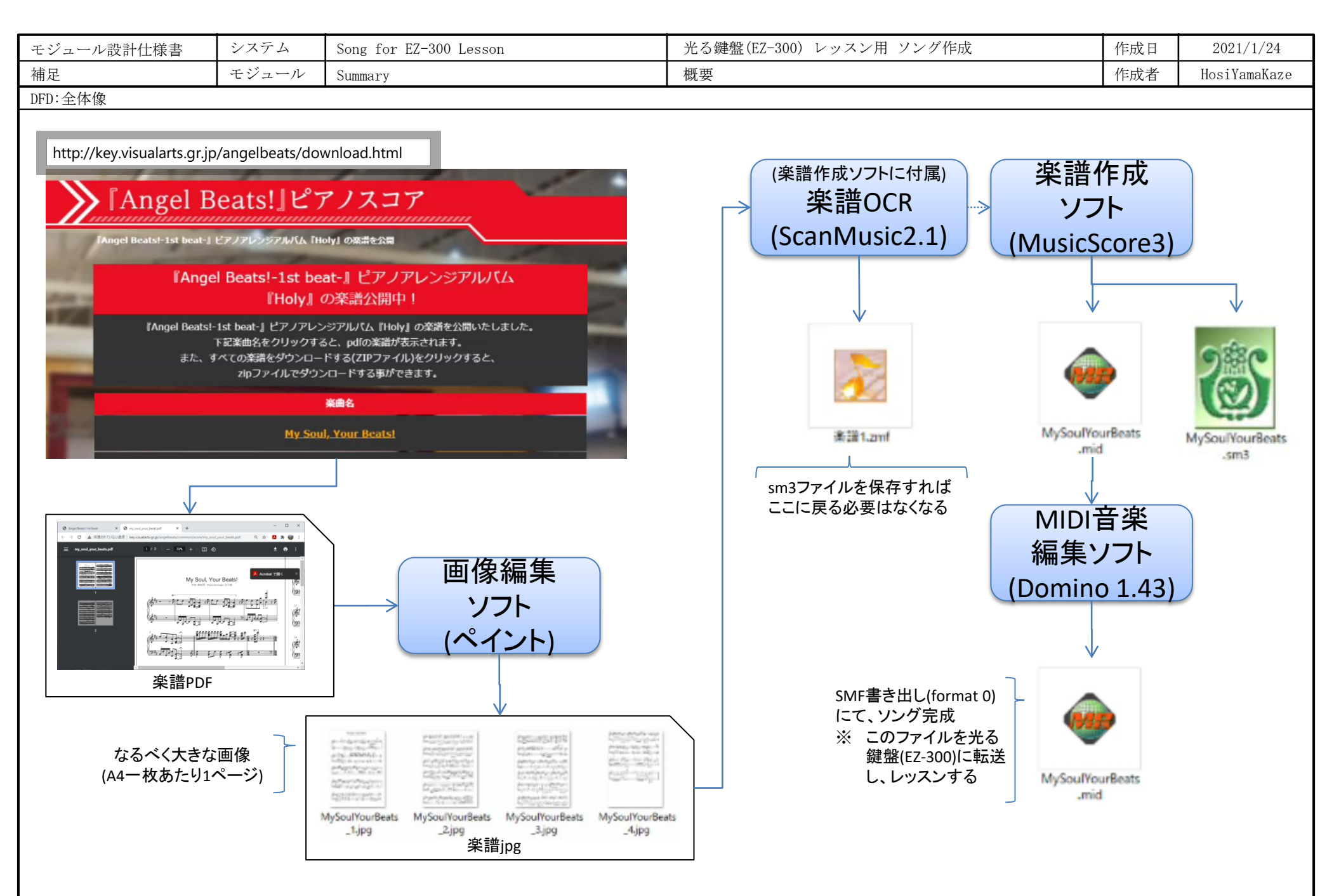

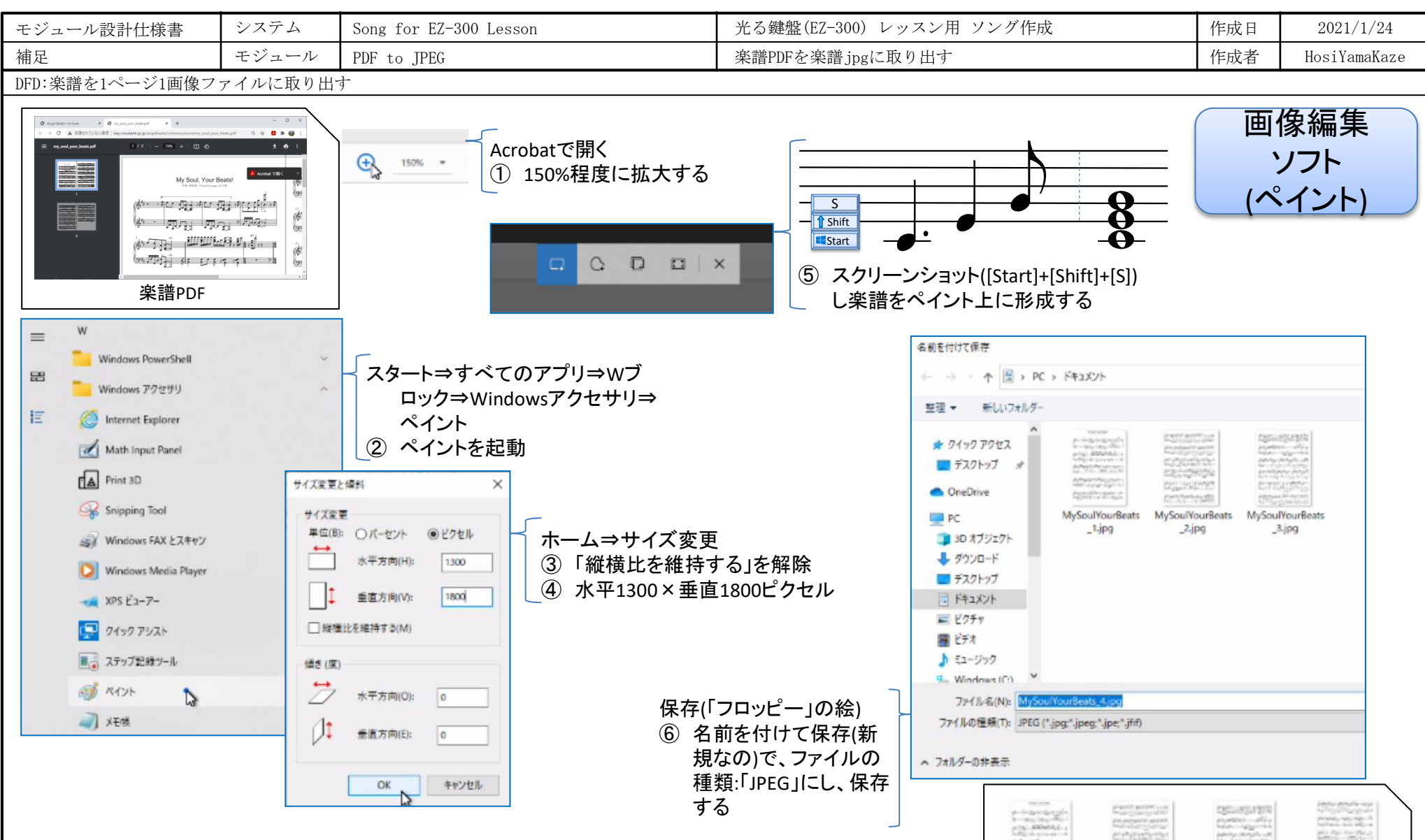

And the second 21000 ⑦ 楽譜のすべてのページを CONTRACTOR OF MySoulYourBeats MySoulYourBeats MySoulYourBeats JPEG保存する \_1.jpg \_2,jpg 楽譜jpg

**MySoulYourBeats** 

\_4.jpg

\_3.jpg

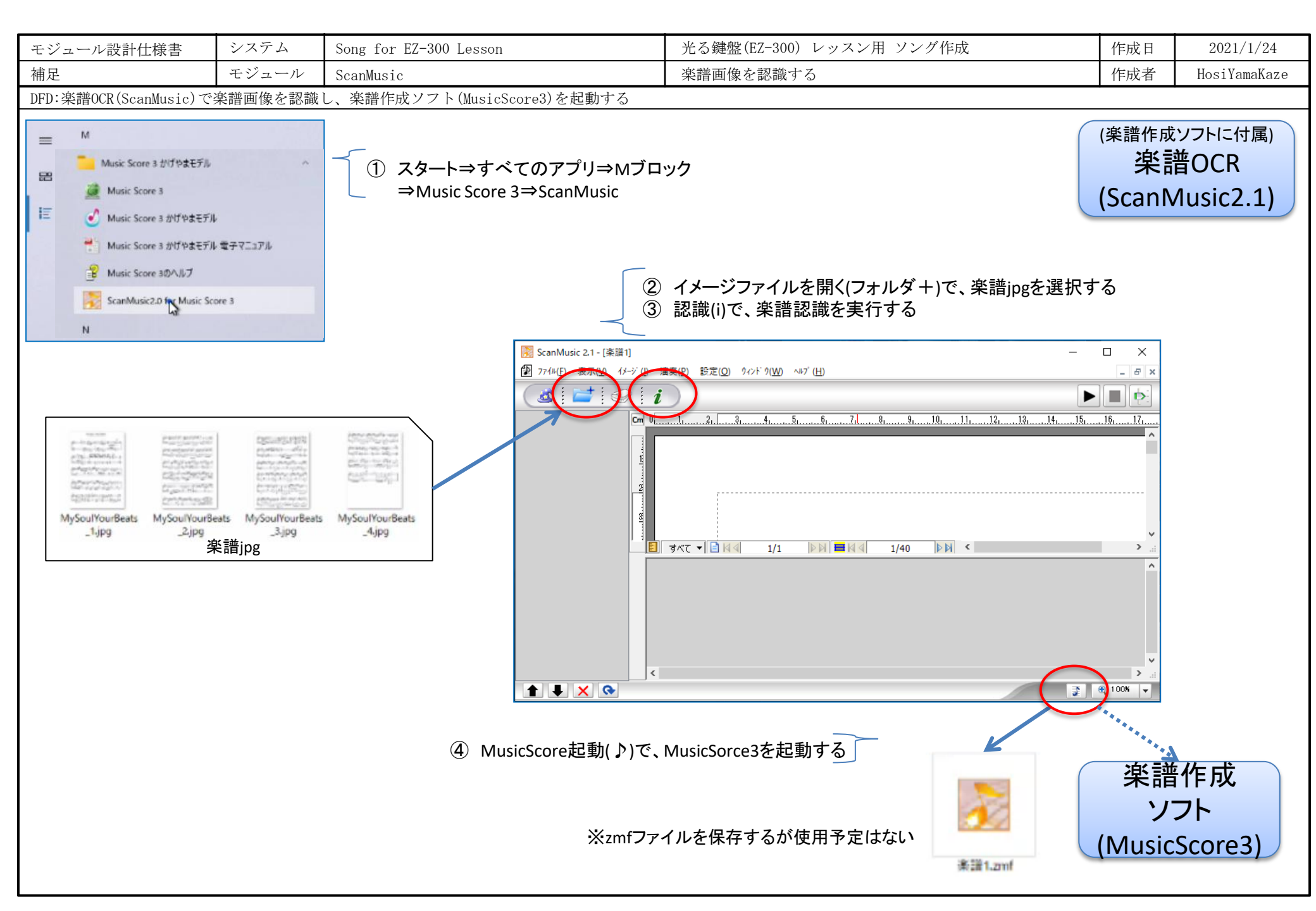

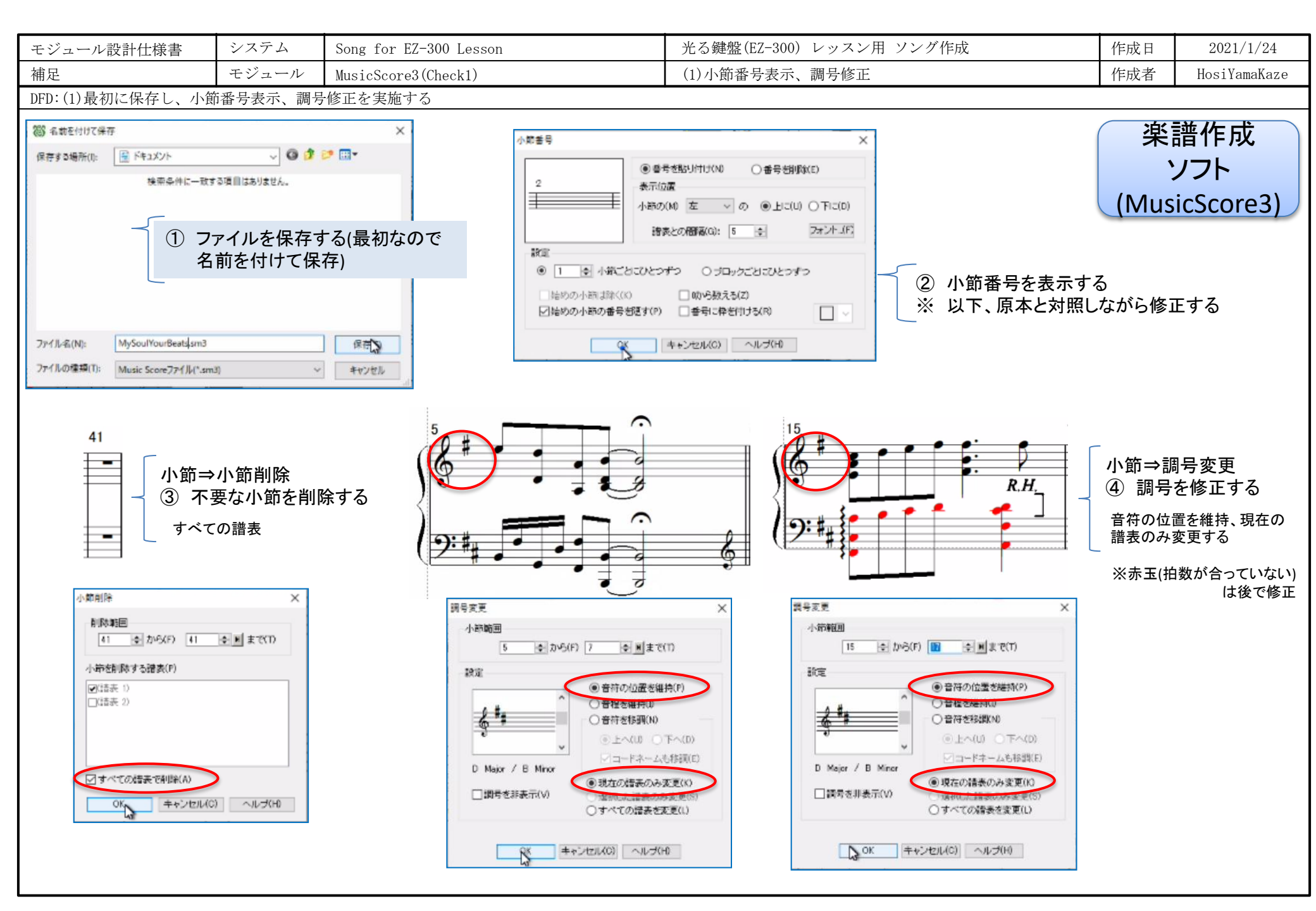

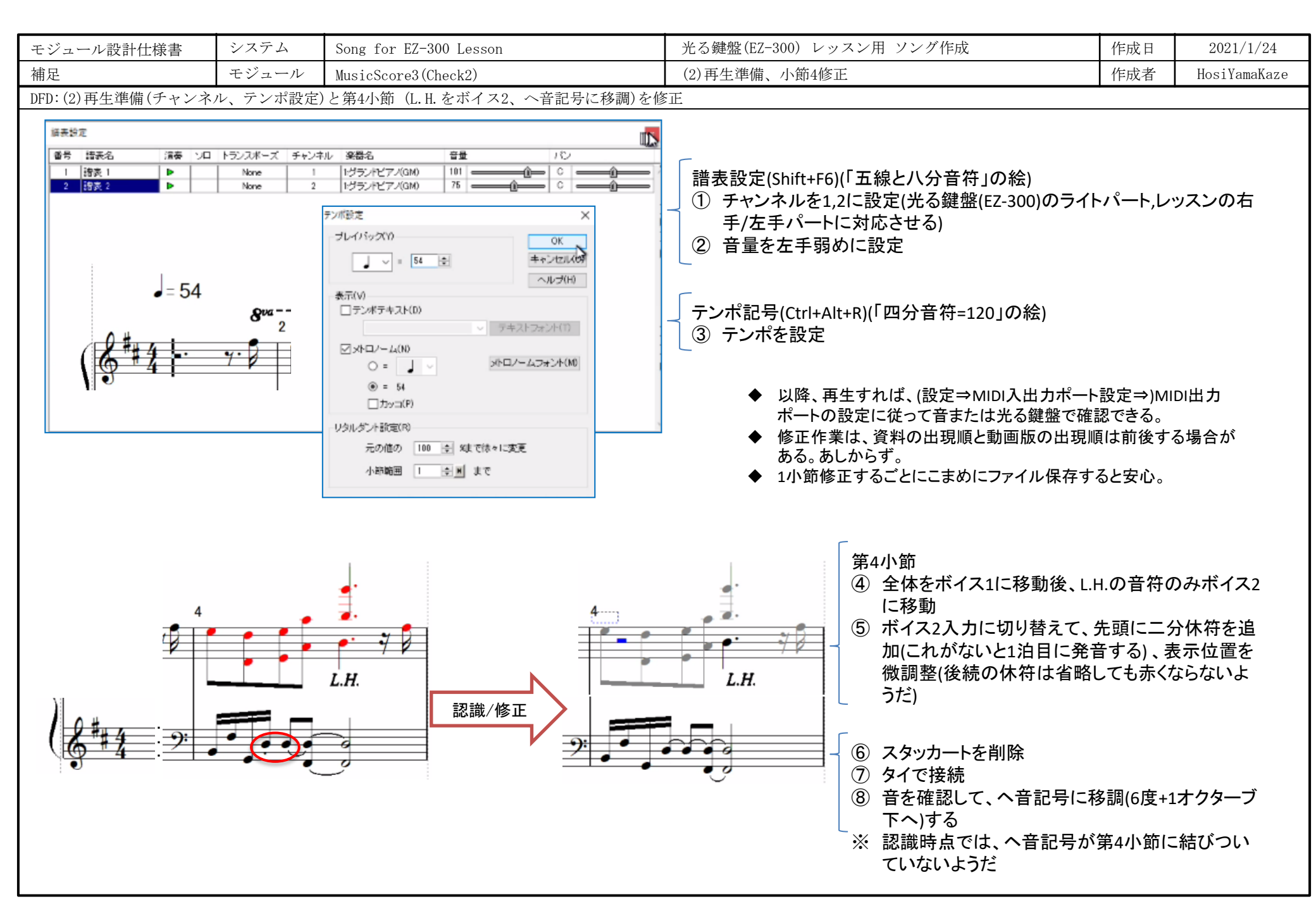

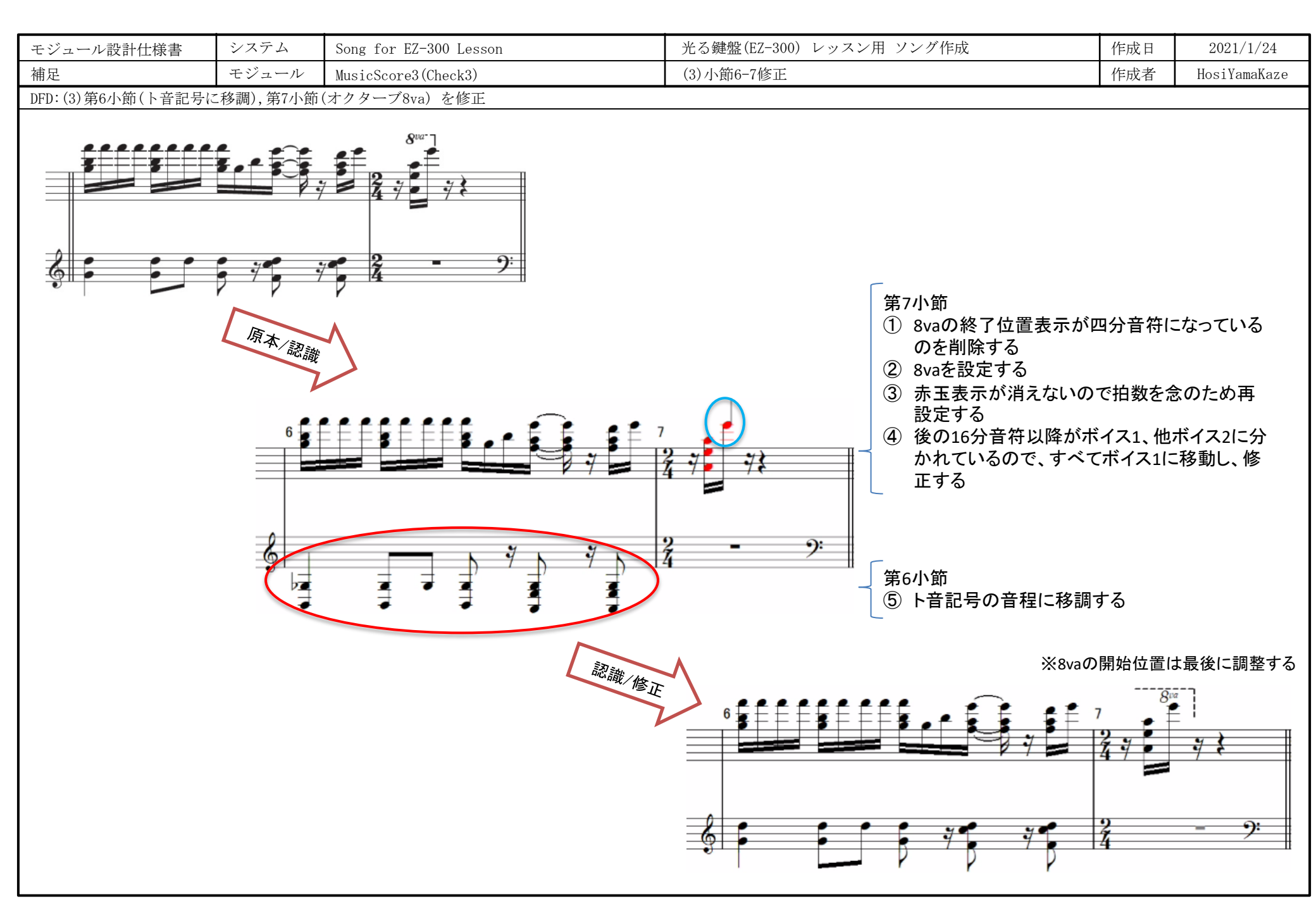

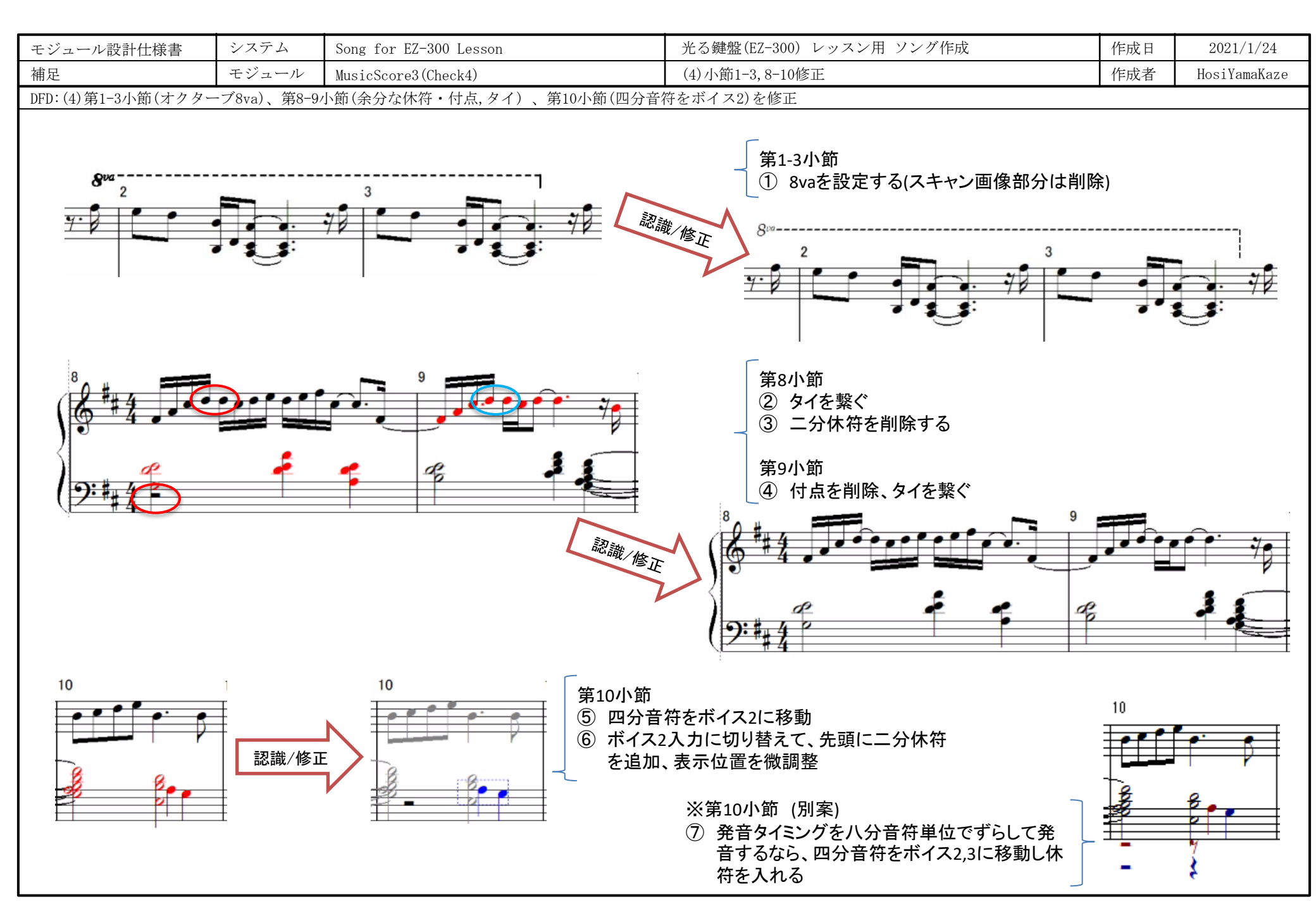

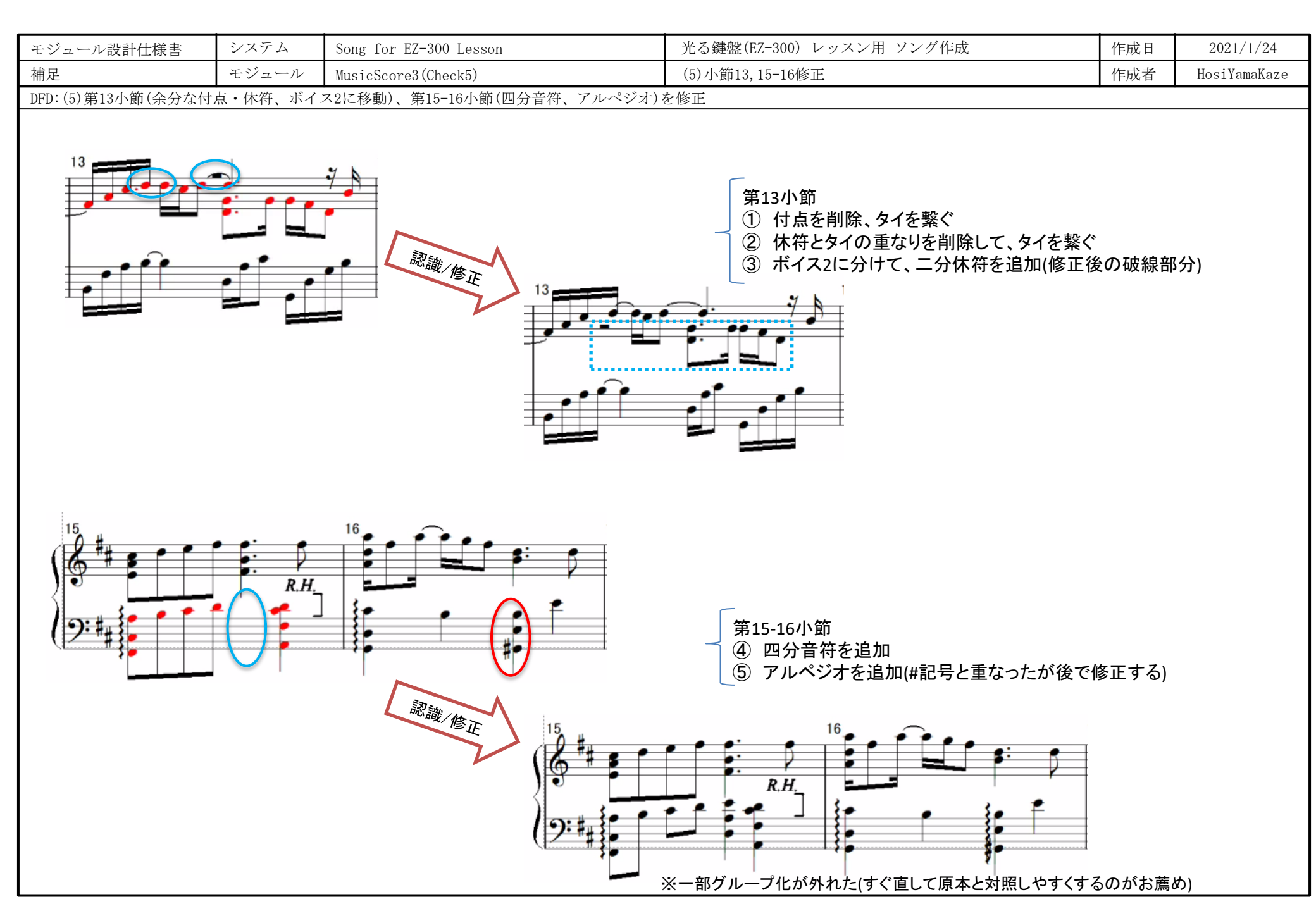

| モジュール設計仕様書                            | システム  | Song for EZ-300 Lesson | 光る鍵盤(EZ-300) レッスン用 ソング作成 | 作成日 | 2021/1/24    |
|---------------------------------------|-------|------------------------|--------------------------|-----|--------------|
| 補足                                    | モジュール | MusicScore3(Check6)    | (6)小節23-24,26-27修正       | 作成者 | HosiYamaKaze |
| DFD:(6)第23-24小節(タイ)、第26-27小節(八分音符)を修正 |       |                        |                          |     |              |
|                                       |       |                        |                          |     |              |

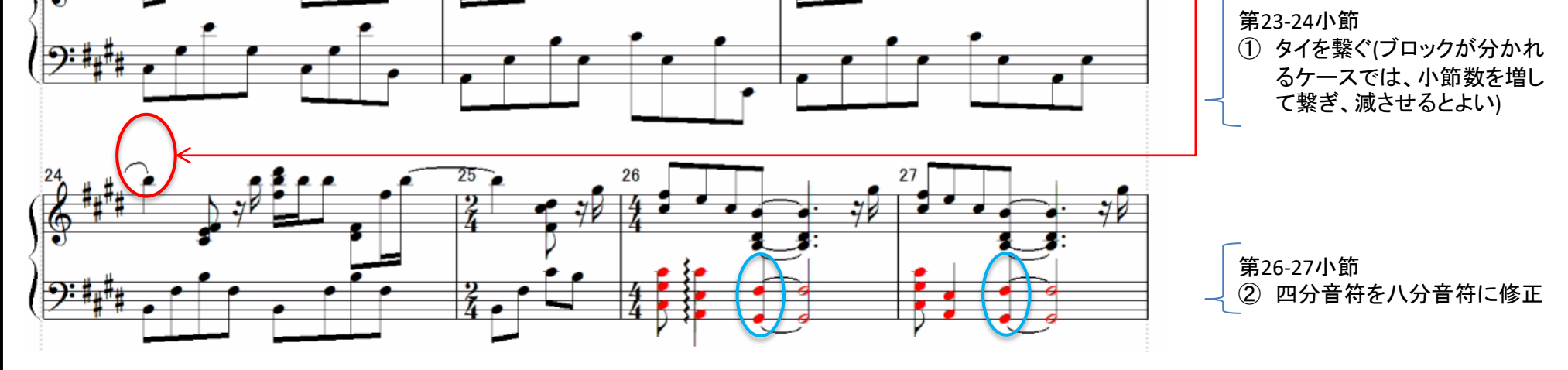

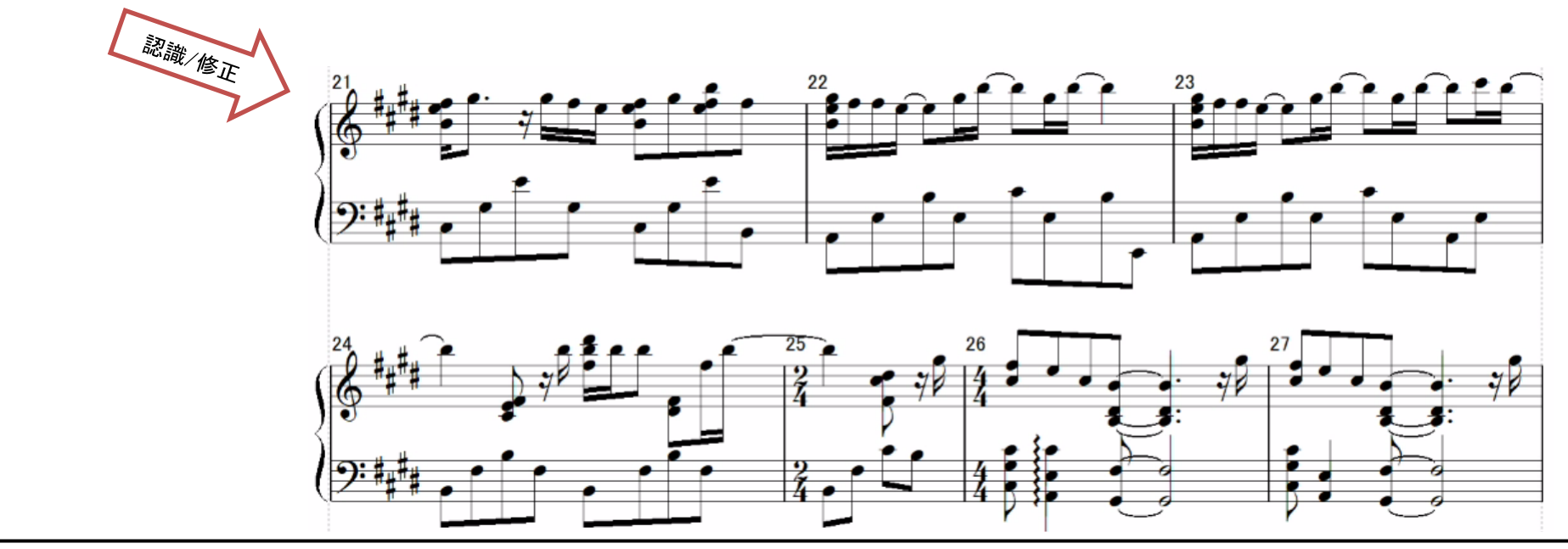

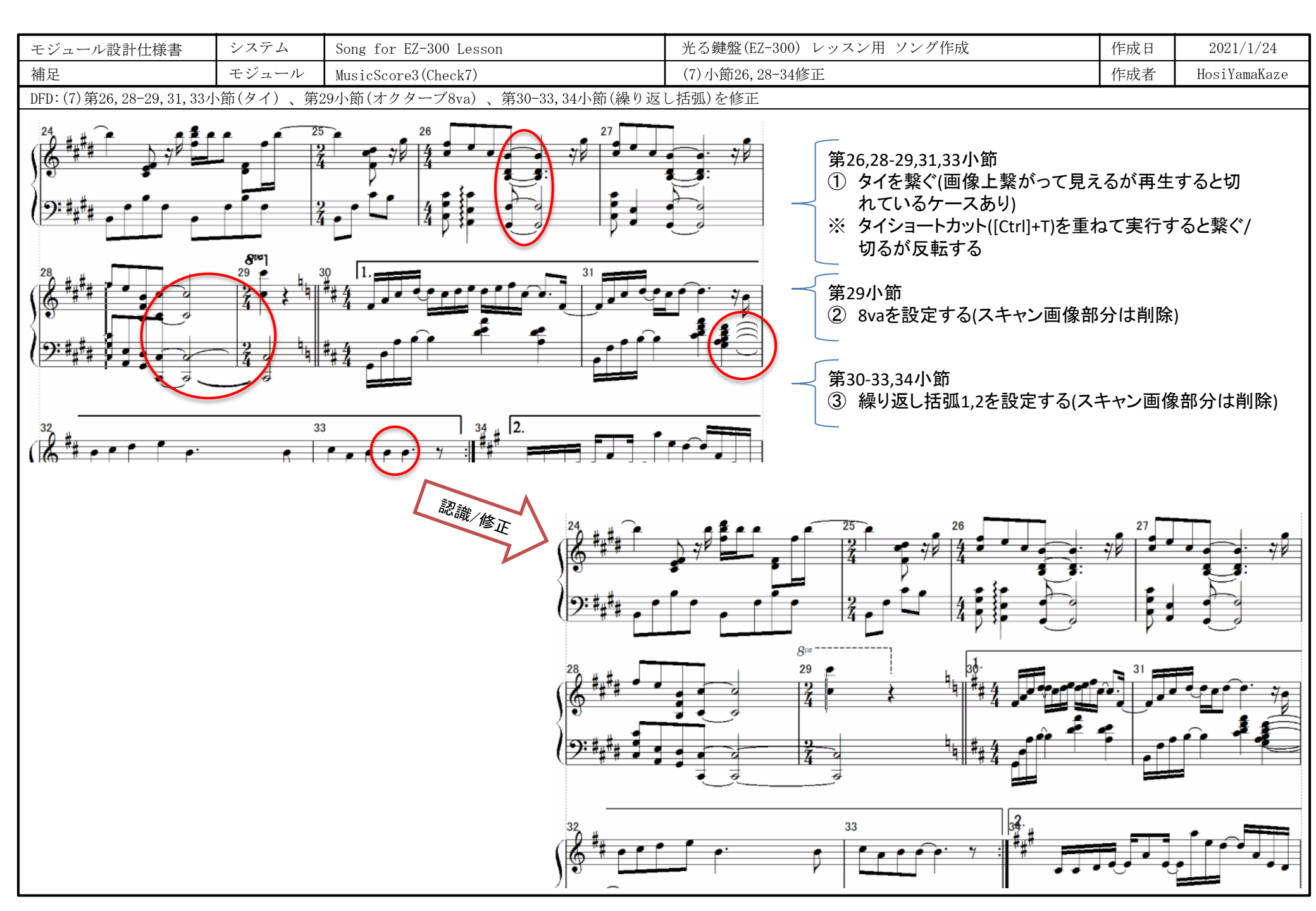

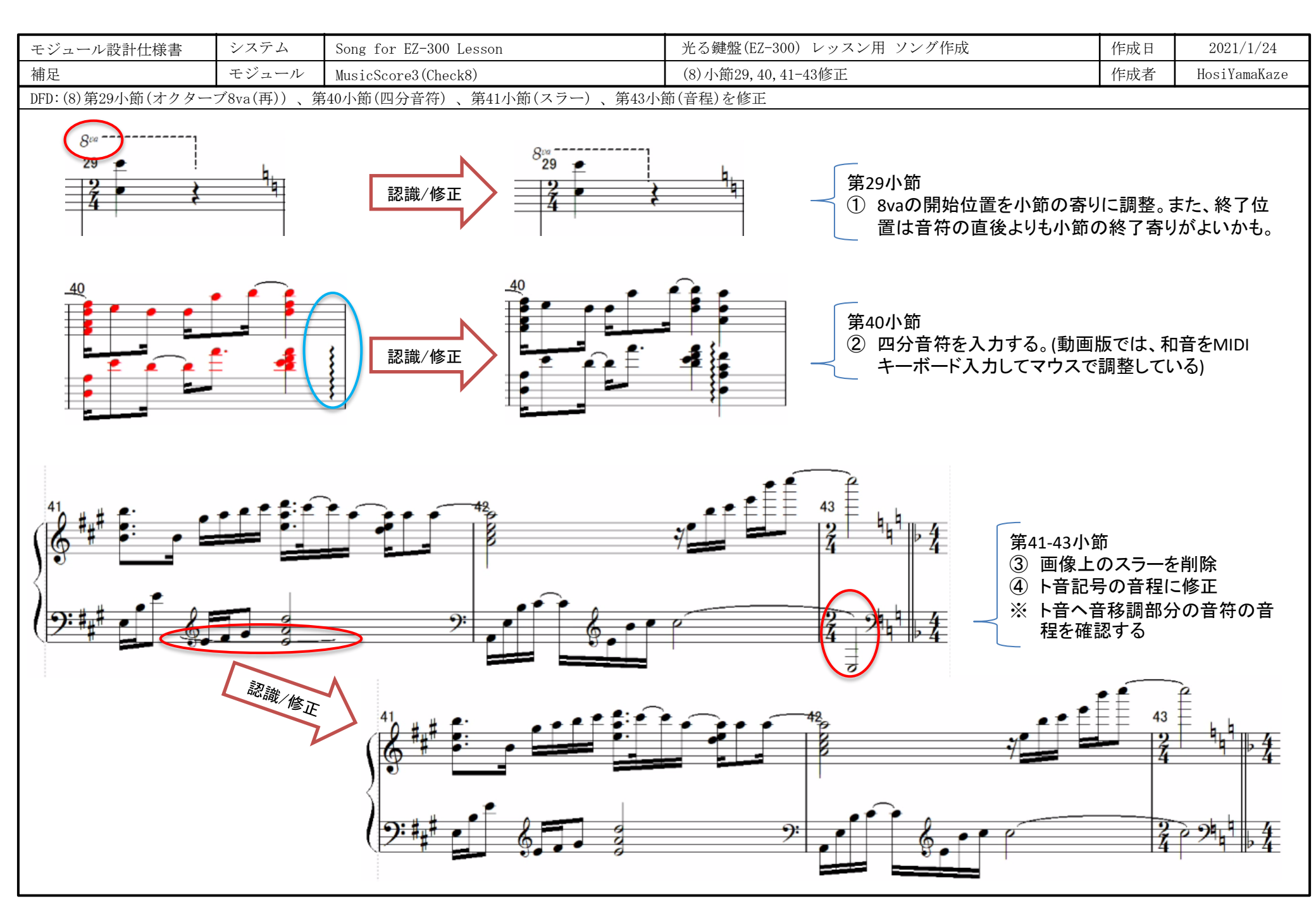

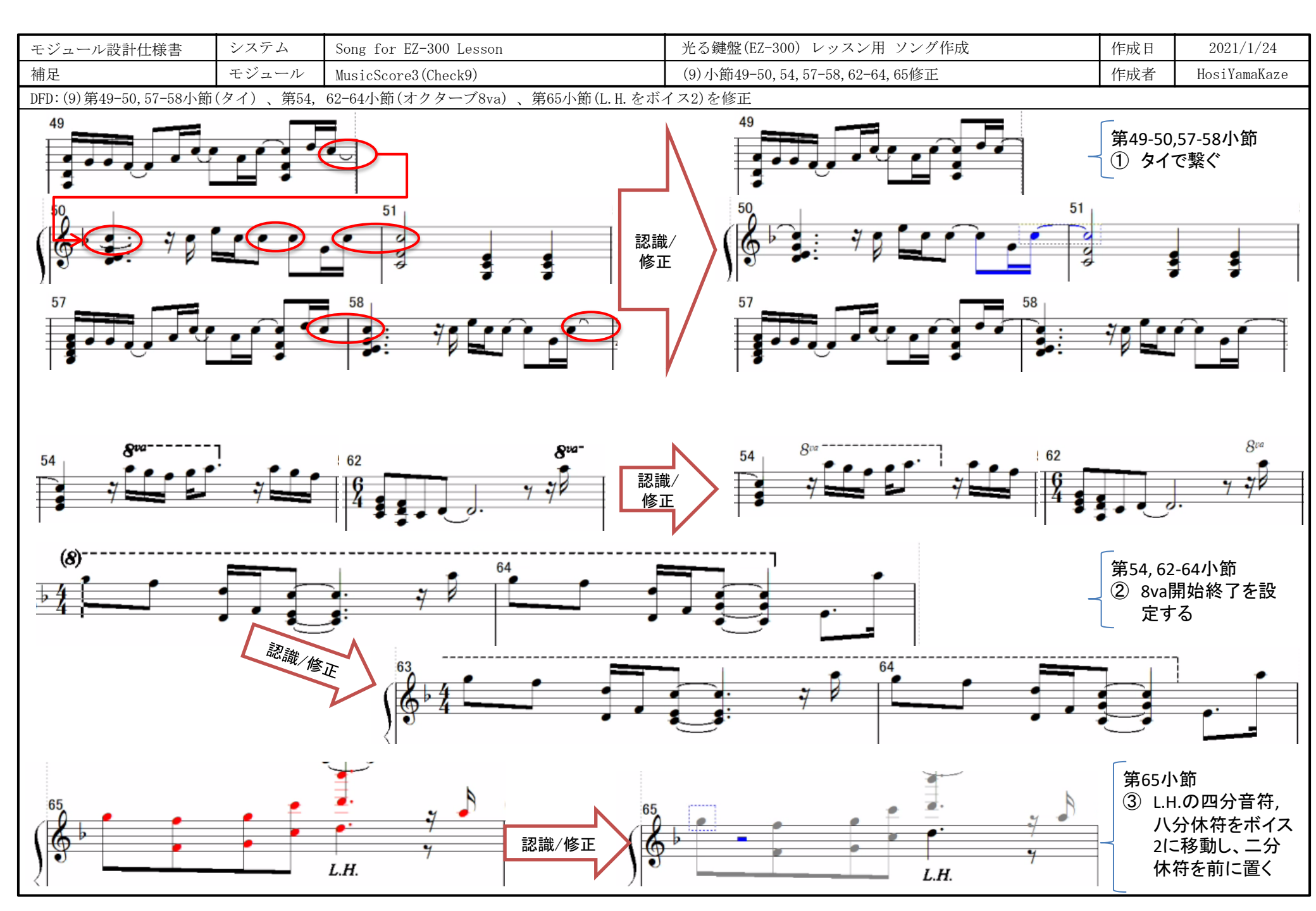

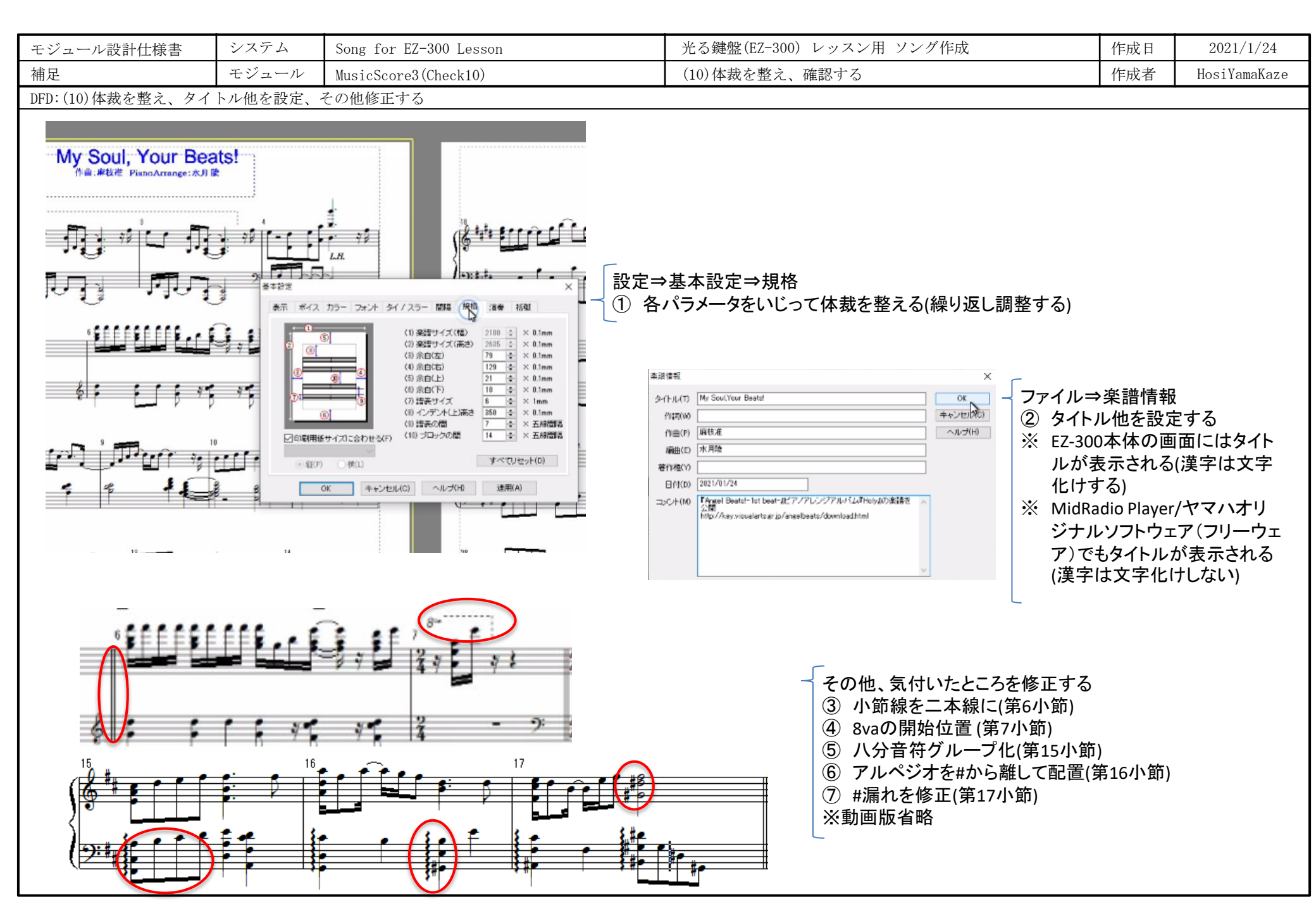

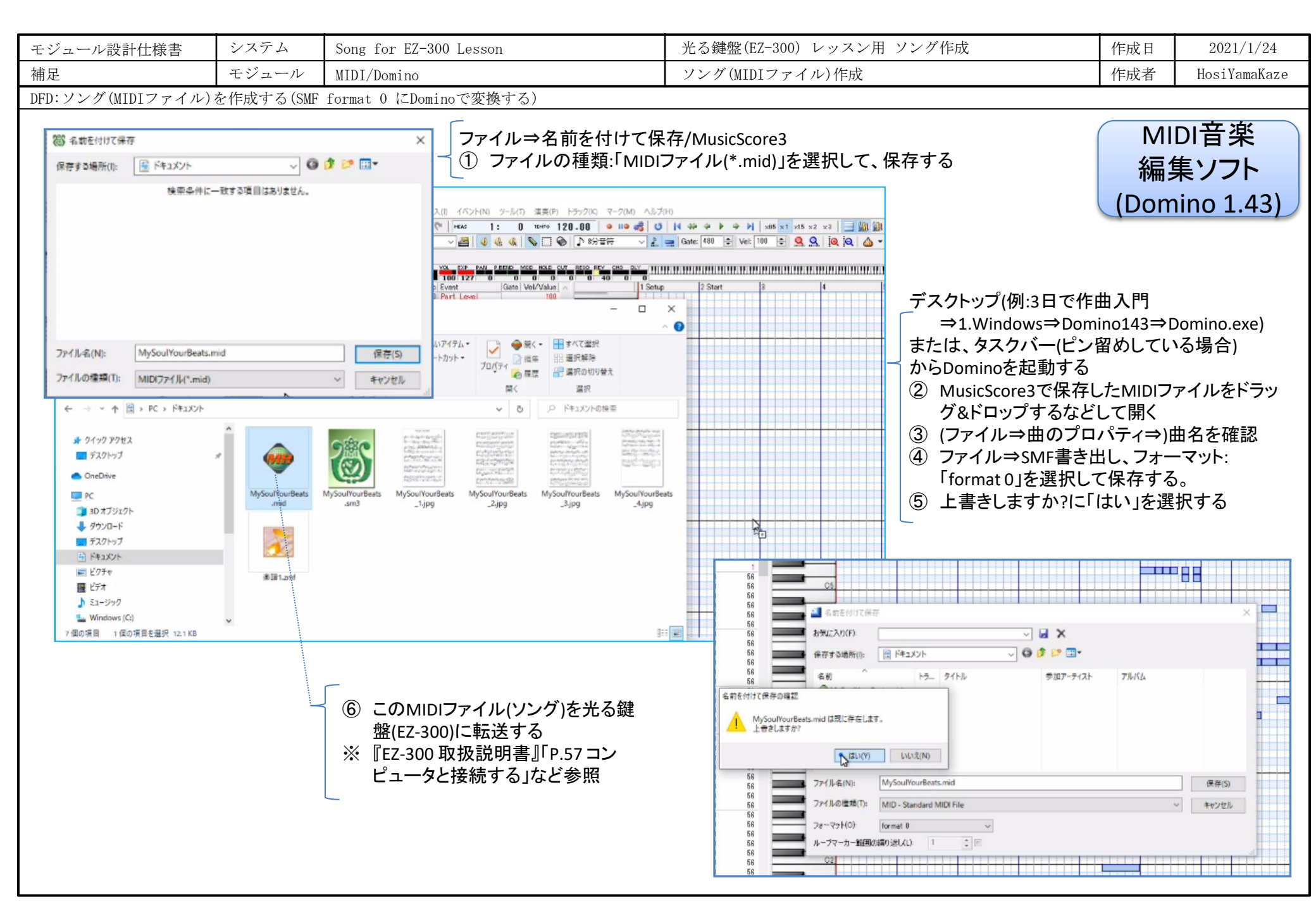